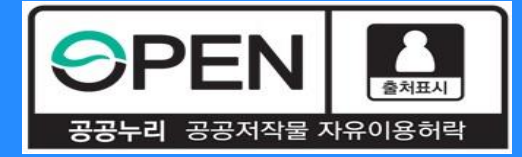

# 중소기업 취업연계 장학사업(희망사다리 I 유형) 보증보험 동의 절차 안내

KOSAF SMEs Employment Supporting Scholarship(The Ladder of Hope Scholarship)

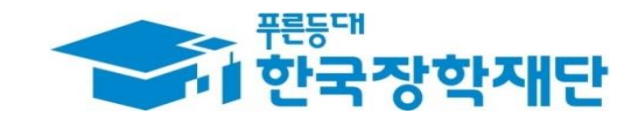

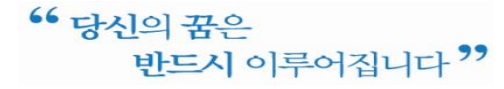

# 중소기업취업연계장학금선발절차 안내

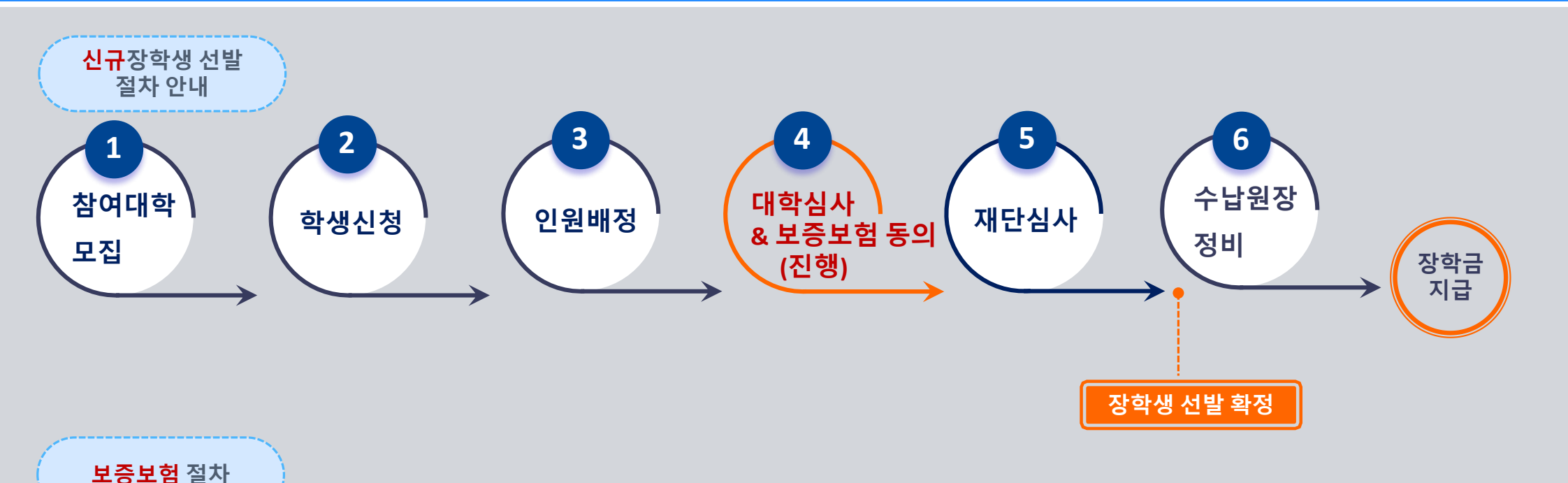

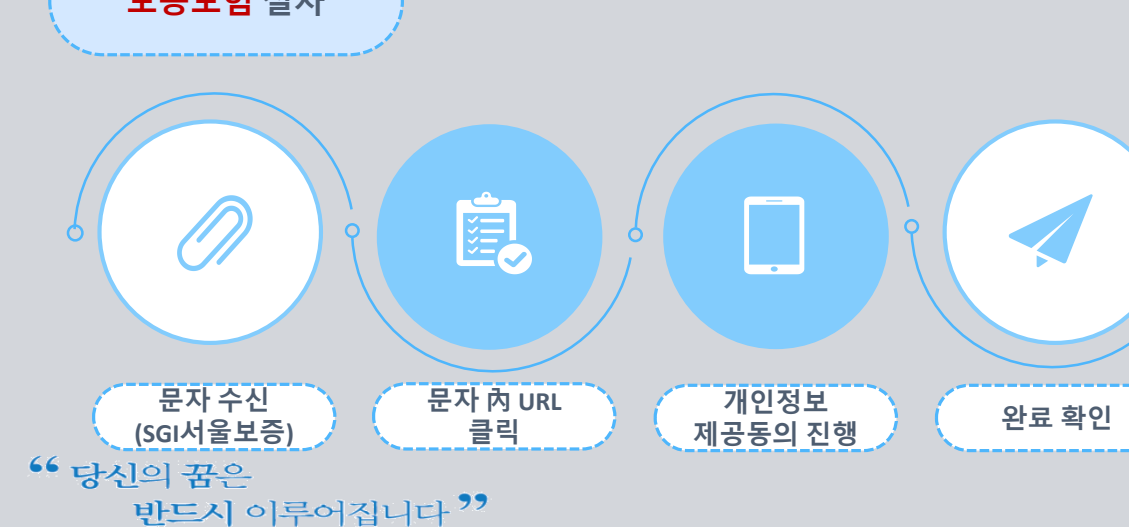

# <u>유의사항</u>

◇ 개인정보 제공동의는 ① 카카오페이, ② SGI서울보증 APP(공동인증서 필요),
③ PC에서 SGI서울보증이 문자로 안내한 URL을 통해 진행 가능합니다.

❖ 기간 내 미동의 시 사유불문 장학생 선발에서 제외 됩니다.

◆ 후보자는 동의완료 하더라도 우선선발대상자에서 결원 발생 시 최종 선발됩니다.

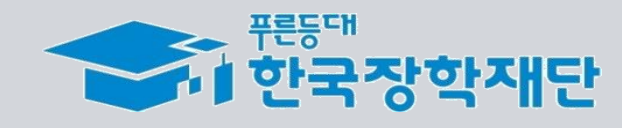

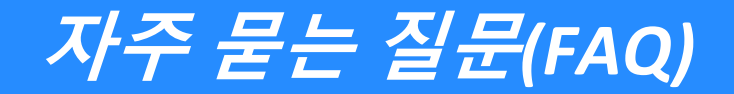

#### 1. 보증보험 개인정보제공동의는 왜 해야 하나요? 매 학기 해야 하는 건가요?

>> 장학금 수혜 이후 의무재직 이행 보증 때문이며 매 학기 의무재직이 생성되므로 매 학기 완료하여야 합니다.

#### 2. 개인정보제공동의가 정상 완료가 됐는지 궁금합니다. // 매뉴얼대로 진행했는데 정상적으로 완료되지 않습니다.

>> 동의완료 시 SGI서울보증에서 카카오 알림톡으로 동의완료를 기본적으로 안내하고 있습니다. 재단에서도 중간에 완료자 명단을 전달받아 미동의자에게 추가적으로 알림톡을 통해 안내할 예정입니다. 만약 즉시 확인을 원하시거나, 매뉴얼 외의 오류가 발생한다면 서울보증보험 대표번화(1670-7000)로 전화하시어 안내 받으시기 바랍니다.

#### 3. 친구는 서울보증에서 문자가 와서 해당 문자를 통해 동의를 완료했다고 하는데, 저는 문자를 받지 못했습니다.

>> 미성년자(2002년 10월 18일 이후 출생자, 10월 18일생은 보증보험 동의 필요)는 보증보험 가입 없이도 장학금 지급이 되기 때문에 연락이 가지 않습니다. 또한 서울보증사에서 가입 대상자에게 순차적으로 발송하기 때문에 잠시 대기해 보시고 그래도 수신을 받지 못했으면 서울보증보험사에 문의 바랍니다. >> 별도의 문자수신 없이도 보증보험 동의 대상자라면 PC버전-서울보증홈페이지(https//www.sgic.co.kr)에서 동의진행이 가능합니다. (장학생별로 관리번호가 부여되어 있습니다. 관리 번호는 장학재단 상담센터(1800-0499)를 통해 문의 바랍니다.)

**4.. 저는 졸업/자퇴/제적으로, 2021년 2학기 소속 대학을 다니지 않습니다. 개인정보제공동의를 해야 하나요?** >> 그런 경우 동의를 완료하지 않아도 되며, 재학생이 아니기 때문에 장학생 선발에서 제외됩니다.

### 5. 이번 학기 휴학자/휴학예정자인데 보증보험 동의를 해야 하나요?

>> 보증보험 동의를 안 해도 되며, 재학생이 아니기 때문에 장학생 선발에서 제외됩니다. 재학하는 학기에 신규장학생 신청을 다시 하시기 바랍니다.

#### 6. 보증보험료를 제가 결제해야 하나요?

>> 보증보험료는 재단이 부담하므로, 결제하실 필요 없습니다.

### 7. 기한 내에 동의를 완료하지 못한 경우 어떻게 되나요?

>> 보증보험 미동의로 장학생 선발에서 탈락하게 되며, 차순위 후보자에게 선발기회가 주어집니다.

#### 8. 장학금 지급은 언제되나요? 장려금도 같이 지급되나요?

>> 수납원장 정비 후 장학금이 지급되며, 지급시기는 11월 말로 에상하고 있습니다. 금액은 대학으로 지급되며, 이후 대학에서 지급금액 확인/정산 절차를 거쳐 장학생에게 최종 지급 되기 떄문에 이 과정에서 다시 수일이 소요될 수 있습니다.

<sup>66</sup> 당신의 꿈은 반드시 이루어집니다 ??

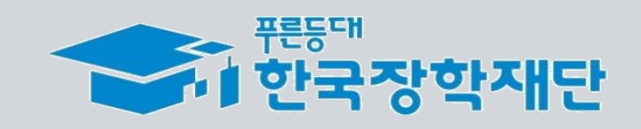

# *보증보험 매뉴얼* ① PC 공동인증서 활용 <sup>문자수신</sup> ▶ 홈페이지 접속(PC) ▶ PC 버전 공동인증서 인증

KOSAF SMEs Employment Supporting Scholarship(The Ladder of Hope Scholarship)

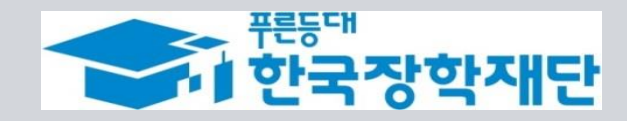

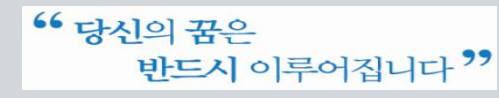

# 보증보험 개인정보 제공동의(PC 공동인증서)

③ PC버전 - 계약내용 확인

 $\mathbf{v}$ 

# 진행 절차 1 – 문자 수신 및 홈페이지(PC버전) 로그인

☆ 장학생 심사대상자는 SGI서울보증으로부터 좌측의 보증보험 개인정보동의 안내 문자를 수신하게 됩니다.

### ★문자수신을 받지 못했다면 재단 취업연계 상담센터(1800-0499)를 통해 관리번호 확인 가능★

✤ 본인의 공동인증서가 있는 PC에서 SGI서울보증보험 홈페이지(https://www.sgic.co.kr)에 접속하여 공동인증서로 로그인합니다.(회원가입 필수)

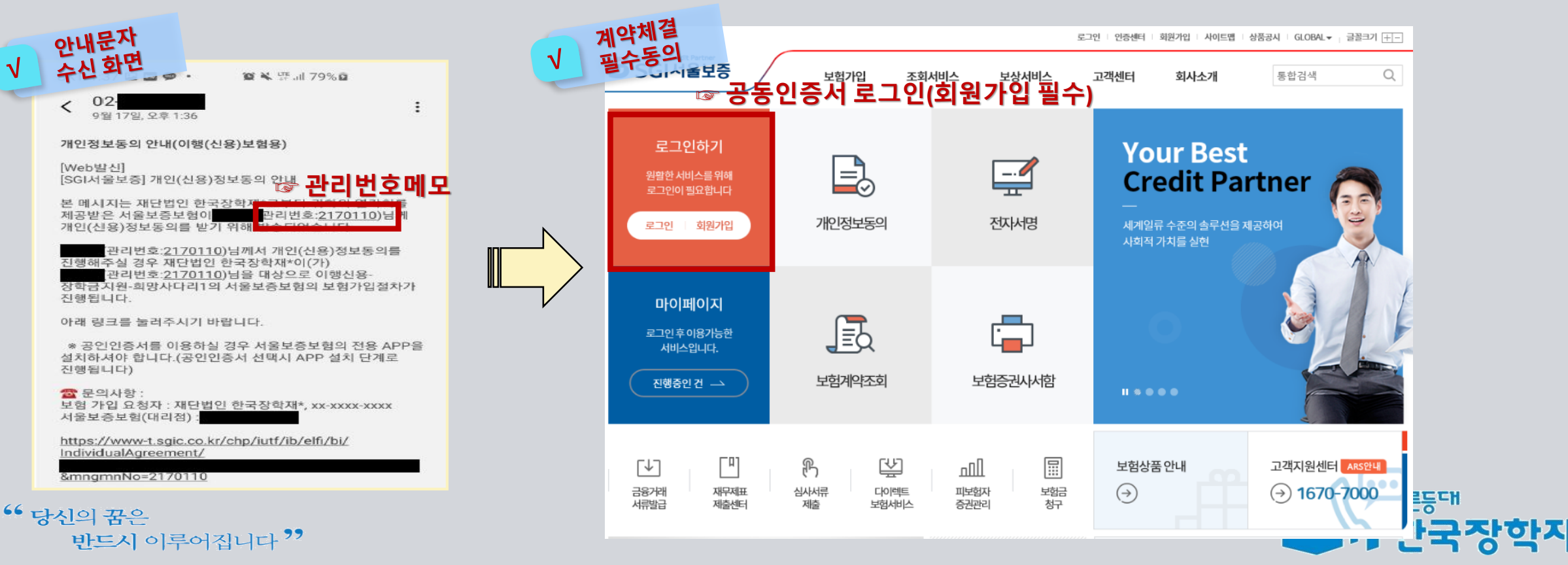

# 보증보험 개인정보 제공동의(PC 공동인증서)

③ PC버전 – PC버전 홈페이지에서 동의 진행

## 진행 절차 2 – 개인정보동의 진행

◇ 상단의 '보험가입' 메뉴에서 '개인정보동의' 메뉴를 클릭합니다.
 ◇ 보이는 화면에서 '고객별맞춤동의' → '11.2. 장학금지원' 동의하기 버튼을 클릭합니다.

![](_page_5_Figure_4.jpeg)

![](_page_6_Picture_0.jpeg)

③ PC버전 – PC버전 홈페이지에서 동의 진행

## 진행 절차 2 – 개인정보동의 진행(계속)

◆ 내용 확인 후 동의서에 동의 후 관리번호 및 주민등록번호 입력

#### ★서울보증보험에서 수신한 문자메세지에 나온 관리번호 입력

✤ [계약확인]을 클릭하여 상세 내용을 확인 한 후 PC에 저장되어 있는 공동인증서로 동의 진행(카카오페이 인증 동의방식도 가능함)

|   | 조회동의                                                                                                    |                                                                                       | ♠ > 보험가입 > 조회동의 프 인쇄                                                     |                            |                                                                                     |                           |                                |
|---|----------------------------------------------------------------------------------------------------|---------------------------------------------------------------------------------------|--------------------------------------------------------------------------|----------------------------|-------------------------------------------------------------------------------------|---------------------------|--------------------------------|
|   | 조회동의<br>화면 <sup>의서(표준)</sup>                                                                                                    |                                                                                       |                                                                          |                            |                                                                                     |                           |                                |
|   | ~~ 물보증보험(주) 귀중                                                                                                    |                                                                                       |                                                                          |                            | 이행(신용)보험                                                                            | 험보험가입안내문                  |                                |
|   | <ul> <li>귀하는 개인(신용)정보의 수집·이용 및 조회, 제공에 관한 동의를 거부하실 수 있으<br/>습니다. 다만, 본 동의는 '보험계약 인수심사·체결·이행·유지·관리'를 위해 필수?<br/>한 개인(신용)정보 조회는 귀하의 개인신용평점(등급)에 영향을 주지 않습니다(다</li> </ul> | 2며, 개인의 신용도 등을 평가하기 위한 목적 이<br>터인 사항이므로 동의를 거부하시는 경우 관련<br>만, 귀하의 개인신용평점(등급)이 존재하지 않! | 외의 개인(신용)정보 제공 등의는 철회할 수 있<br>업무 수행이 불가능합니다. 또한 본 동의사에게<br>는 경우는 제외합니다). | 이 안내문은 이행(스<br>품가맙(예정)을 확인 | 1용)보험 상품을 판매하는 서울보증보험(주)(0)하 '회사'라 합<br>1하는 내용입니다.                                  | ICL)가 DC개와 같은 주계약을 채      | 권자와 체결하는 귀하K피보증인)에게 이행(신용)보험 상 |
|   |                                                                                                    |                                                                                       | 아래 내용에 모두 동의함 🔽                                                          | ■ 보험청약내용                   |                                                                                     |                           |                                |
|   |                                                                                                    |                                                                                       |                                                                          | 주계약명                       |                                                                                     |                           |                                |
|   | ● 수집·이용에 관한 사항                                                                                                    |                                                                                       | 전체열기 전체달기                                                                | 계약자 겸 피보험자<br>(채권자)        | 재단법인 한국장학재단                                                                         | 피보증인<br>(채무자)             |                                |
|   | 기계고에 과하 사하                                                                                                    | -(*)                                                                                  |                                                                          | 보험가입(청약)금액                 |                                                                                     | 보험기간                      |                                |
|   |                                                                                                    | -(•)                                                                                  |                                                                          | 보증내용                       | 등록금(장학금) 및 지원금 반환 지급보증                                                              |                           |                                |
|   | ③ 조회에 관한 사항                                                                                                    | -                                                                                     |                                                                          |                            |                                                                                     |                           |                                |
|   |                                                                                                    |                                                                                       |                                                                          | ■ 안내사항                     |                                                                                     |                           |                                |
|   | ※ 고객님의 주미등로버호와 과리버호를 인력하시 후 [도의화]비트을 클릭하시며 계약체                                                                                                    | 결국 수동의가와료됩니다.                                                                         |                                                                          | 1. 계약자 겸 피보험<br>★ 최조 보허가인크 | 지(채권자)는 상기와 같은 내용으로 회사가 판매하는 이행(신)<br>고해요 처아시 () 건리에 (() ) <b>당 허처 야그에 변화 대에서 견</b> | 롱)보험에 가입(예정) 합니다.<br>체되니다 |                                |
|   | ※ (공동인증서 동의) 또는 [가카오페이 인용 등의] 중 환하시는 방식을 선택하시면 등의 수<br>※ 공동인증서를 이용한 동의는 개인 명의 공동인증서만 사용 가능합니다. (사업자명의 공<br>※ 카카오페이인증을 이용한 동의는 본인 명의 휴대폰 내 카카오톡 설치 및 카카오페이인             | 철차 진행됩니다.<br>공동 중서 사용 불가)<br>중남 같급이 필요합니다.                                            |                                                                          |                            |                                                                                     | <b>↑</b> ↑<br>  !         |                                |
|   | 관리번호   주민등록번호                                                                                                    | Dra                                                                                   | 방키풰드압력 계약확인                                                              |                            |                                                                                     | .=+I                      |                                |
| 6 |                                                                                                    | 이전화면 공                                                                                | 동인증서 동의                                                                  |                            |                                                                                     |                           |                                |

# 

![](_page_7_Picture_0.jpeg)

③ PC버전 - 개인정보동의 완료 확인

<mark>진행</mark> 절차 3 – 개인정보동의 완료 확인

◆ '보험가입-개인정보동의' 메뉴에서 '동의결과조회'탭을 클릭한 후 동의일자를 설정하고 [조회] 버튼을 클릭합니다.

◆ '이행(신용)보험~ ' 과 같은 동의이력이 조회된다면 동의를 완료한 것으로 확인할 수 있습니다.

★ 매뉴얼을 미준수하여 타 메뉴에서 동의한 경우에는 동의 이력이 있더라도 완료한 것으로 인정되지 않습니다.

(반드시 11-2 장학금지원 메뉴를 통해 동의를 완료해주시기 바랍니다.)

|        |                                    | 09:45 연장 로그아웃 안중센터 마이페이지 회원센터 사이트맵 |                       |             |             |                    |        | 트맵   상품공시   GLOBAL▼ |  |
|--------|------------------------------------|------------------------------------|-----------------------|-------------|-------------|--------------------|--------|---------------------|--|
| 의결과조외  | 서울보증                               | 보험가입                               | 조회서비스                 | 보상서비스       | 고객센터        | 회사소개               | 통합검색   | Q                   |  |
| 개인정    | 보동의                                |                                    |                       |             |             | ♠ > 보험가입 > 동의 결과조: | 회 큰 인쇄 | Quick Link          |  |
| 자주쓰는 동 | 의 고객별맞춤 동의 7                       | 비타업무별 동의                           | <b>(1)</b><br>동의 결과조회 |             |             |                    |        | 지이페이지               |  |
| - 조회조건 | (을 입력하신 후 <mark>[조회]버튼을</mark> 클릭하 | 시면 전자서명을 통한 2                      | 2회동의 내역이 조회됩니[        | Ξŀ.         |             |                    |        | 지점찾기                |  |
| 동의일자   | 2021-06-13                         | · 2021-07                          | ·-13 1                | 주 15일 30일   | 6개월 1년      |                    |        | 홈페이지/모바일<br>이용안내    |  |
|        |                                    |                                    |                       |             | 2           |                    | 조회     | FAQ                 |  |
| 번호     | 조회구                                | 분                                  | 동의방법                  | 법 동의일/      | く<br>N - 為ろ | 여부 취소일             | A      |                     |  |
| 1      | 미행(신용)보험 계약 체결필                    | 수 동의서(피보증인용)                       | 전자서명                  | 2021-07-131 | 1:15:48     |                    |        | 고객센터 1670-7000      |  |

단

# 보증보험매뉴얼 ② 카카오페이 인증방법 문자수신 ▶ 카카오페이 인증

KOSAF SMEs Employment Supporting Scholarship(The Ladder of Hope Scholarship)

![](_page_8_Picture_3.jpeg)

![](_page_8_Picture_4.jpeg)

![](_page_9_Picture_0.jpeg)

① 카카오페이 인증방법 – 계약내용 확인

## 진행 절차 1 – 문자 수신 및 계약 내용 확인

❖ 장학생 심사대상자는 SGI서울보증으로부터 좌측의 보증보험 개인정보동의 안내 문자를 수신하게 됩니다.

### ★장학재단 홈페이지 내 등록된 본인 핸드폰 번호(연락처)를 반드시 확인★

- ◆ 문자 하단의(좌측 그림의 노란색 음영 부분) URL을 눌러 계약체결 필수동의 화면으로 넘어갑니다.
- ✤ 내용 확인 후 동의 필요 사항에 모두 동의 후 카카오페이 인증 동의를 합니다. (30분내 인증 요망)
- 주민등록번호: 본인의 주민번호 입력
- 관리번호: **수신 받은 문자에 나오는 본인의 관리번호** 입력

| 아내문자 · · · · · · · · · · · · · · · · · · ·                  | 게얀체결                                                                                                    |                                                                                                    |                                                           |
|-------------------------------------------------------------|----------------------------------------------------------------------------------------------------|----------------------------------------------------------------------------------------------------|-----------------------------------------------------------|
| ↓ _시화면                                                      | 기 귀스톤의 79%4                                                                                                    | SKT 1:37 🖬 🖤 🛅 • 🛛 🕼 💺 중 내 79% 🎰                                                                                                    | SKT 1:37 🖾 🐨 🛅 🔹 🛍 📽 🖉 all 79% 🛱                          |
| 개인정보동의 안내(이행(신용)보험용)                                        | · · · · · · · · · · · · · · · · · · ·                                                                                                    |                                                                                                    | 피보증인의 권리 및 유의사항                                           |
| [Web발신]<br>[SGI서울보증] 개인(신용)정보동의 안낸 고나그 나 수                  | · 계약 체결·이행 등을 위한 필수 동의서(이행신용보험용)<br>서울보증보험(주) 귀중                                                                                                    |                                                                                                    | · 化化合金化合金化合金化合金化合金                                        |
|                                                             |                                                                                                    | 보험가입에 관한 사항 🔹                                                                                                    | 10 5 20 5<br>1 2 5 2 5 5 2 5 1 2 5 5 5 5 5 5 5 5 1        |
| 전 메시지는 세균급한 한국영락,<br>제공받은 서울보증보험이 관리번호: <u>2170110</u> )님 게 |                                                                                                    | 보험청약내용                                                                                                    | THE PART OF A DECKED AND AND A                            |
| 개인(신용)정보동의를 받기 위해 <mark>받소디언습니다</mark>                      | All and the second second s         | 주계약명                                                                                                    | HE PRESIDE SERVER F                                       |
| 관리번호:2170110)님께서 개인(신용)정보동의를                                | <ul> <li>A Control of the second second</li></ul> | 채권자                                                                                                    | 1.5 · 등 영향 (2012) 2010 1                                  |
| 신행해수실 경우 재난법인 한국상학제*이(가)<br>관리번호:2170110)님을 대상으로 이행신용-      |                                                                                                    | 피보증인                                                                                                    | 1. 新聞 (19) 新聞 (19) 新聞 (19) 新聞 (19) A<br>1997 - Alexandria |
| 장학금지원-희망사다리1의 서울보증보험의 보험가입절차가                               | ▼ 더레 내용에 모두 동의합                                                                                                    | 보험가입(정역)금역<br>보험기간                                                                                                    | 등 도이 지해                                                   |
| 신행합니다.                                                      |                                                                                                    | 보증내용 초                                                                                                    | ○ 상기 안내사항 및 유의사항을 읽고 확인함                                  |
| 아래 링크를 눌러주시기 바랍니다.                                          |                                                                                                    | 아내사하                                                                                                    |                                                           |
| * 공인인증서를 이용하실 경우 서울보증보험의 전용 APP을                            |                                                                                                    |                                                                                                    | · · · · · · · · · · · · · · · · · · ·                     |
| 실지아서야 합니다.(농인인증서 선택시 APP 설치 단계로<br>진행됩니다)                   |                                                                                                    |                                                                                                    |                                                           |
| ☞ URL 링크                                                    |                                                                                                    | 에는 1997년<br>1988년 - 1997년 - 1997년 - 1997년 - 1997년 - 1997년 - 1997년<br>1987년 - 1997년 - 1997년 - 1997년 - 1997년 - 1997년 - 1997년 - 1997년 - 1997년 - 1997년 - 1997년 - 1997년 - 1997년 - 1997년 -                                                                                                    | > 관리번호                                                    |
| 보험 가입 요청자 : 재단 <u>법인 한국장학재</u> *, xx-xxxx-xxxx              |                                                                                                    | The property of the property of the property o | 2170110                                                   |
| 서울보증보험(대리점):                                                |                                                                                                    | 102-10 2020 2020 1020 1020 1020 1020 102                                                                                                    | 카카오페이 인증 동의                                               |
| https://www-t.sgic.co.kr/chp/iutf/ib/elfi/bi/               |                                                                                                    | 1. An effective frequency of the second second s    | H                                                         |
| IndividualAgreement/                                        | < > @ @ =                                                                                                    | 피보증인의 권리 및 유의사망                                                                                                    | ※ 고객님의 주민등록번호를 입력하신 후 카카오페이 인증 동의 선택시                     |
| &mngmnNo=2170110                                            |                                                                                                    |                                                                                                    | 고객님 개인명의 카카오페이 인증서로 계약체결 필수동의 절차가 진                       |

![](_page_10_Picture_0.jpeg)

진행 절차 2 – 카카오페이 인증서 서명

- ◆ 카카오톡으로 도착한 전자문서를 확인합니다.(카카오페이 내문서함)
- ↔ 내용을 다시 한 번 확인 후 [서명하기]를 진행합니다.
- ✤ 카카오페이 인증서 비밀번호나 생체인증을 통한 카카오페이 인증을 완료합니다.

![](_page_10_Figure_5.jpeg)

\*\* 당신의 꿈은 반드시 이루어집니다 <sup>>></sup>

![](_page_11_Picture_1.jpeg)

![](_page_11_Picture_2.jpeg)

◆ 모든 절차 완료 후 완료여부를 확인하시기 바랍니다.

진행 절차 3 – 완료여부 확인

① 카카오페이 인증방법 – 완료 확인

보증보험 개인정보 제공동의(카카오페이)

![](_page_12_Picture_0.jpeg)

KOSAF SMEs Employment Supporting Scholarship(The Ladder of Hope Scholarship)

![](_page_12_Picture_3.jpeg)

![](_page_12_Picture_4.jpeg)

# 보증보험 개인정보 제공동의 (서울보증보험 모바일APP)

② 모바일 공동인증서 – 계약내용 확인

## 진행 절차 1 – 문자 수신 및 계약 내용 확인

❖ 장학생 심사대상자는 SGI서울보증으로부터 좌측의 보증보험 개인정보동의 안내 문자를 수신하게 됩니다.

### ★장학재단 홈페이지 내 등록된 본인 핸드폰 번호(연락처)를 반드시 확인★

- ◆ 문자 하단의(좌측 그림의 노란색 음영 부분) URL을 눌러 계약체결 필수동의 화면으로 넘어갑니다.
- ✤ 내용 확인 후 동의 필요 사항에 모두 동의 후 SGI서울보증 APP에서 동의를 합니다.
- 주민등록번호: 본인의 주민번호 입력
- 관리번호: **수신 받은 문자에 나오는 본인의 관리번호** 입력

![](_page_13_Picture_9.jpeg)

## \*\* 당신의 꿈은 반드시 이루어집니다 <sup>>></sup>

![](_page_14_Figure_1.jpeg)

진행 절차 2 – 모바일 APP 동의 진행

✤ SGI서울보증 모바일 APP 설치 후 메인 화면의 [개인정보동의]를 선택합니다.

![](_page_14_Figure_2.jpeg)

![](_page_14_Figure_3.jpeg)

# *보증보험개인정보제공동의(서울보증보험모바일APP)*

# *보증보험개인정보제공동의(서울보증보험모바일APP)*

-

진행 절차 3 – 공동인증서로 인증

✤ 내용 확인 후 주민등록번호 및 관리 번호를 입력 후 계약 확인 선택 시 모바일 공동인증서로 인증을 진행·완료 합니다.

![](_page_15_Figure_4.jpeg)

감사합니다.